## HDD MUSICを再生する

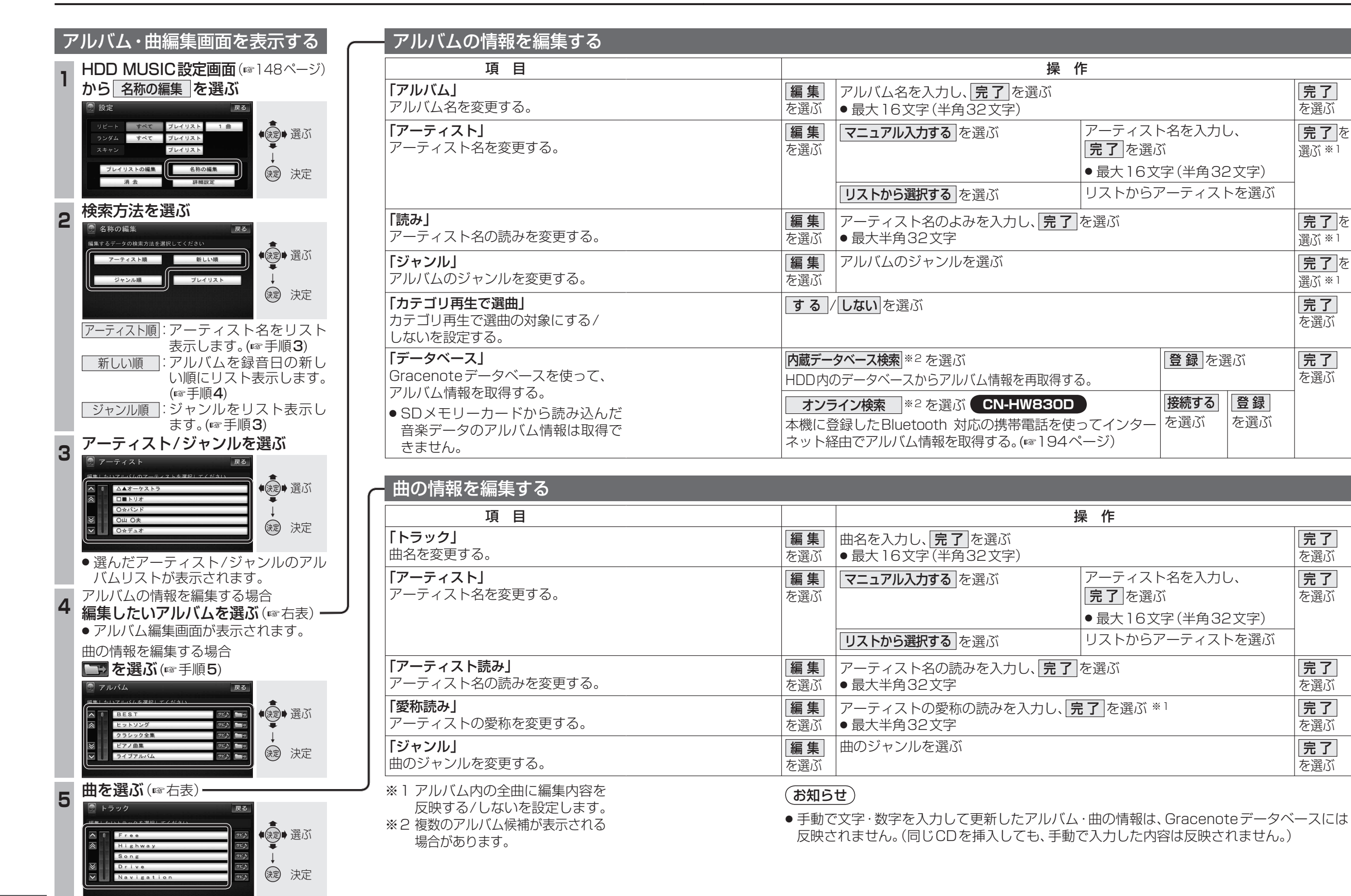

152